## Sprachkurs: Hebräisch II: Spätes hebräisch und Aramäisch - Kurzinfo

Hinweise zum Anlegen einer BBB-Konferenz in Ilias über StudiP:

In der gewählten Veranstaltung auf "Mehr..." gehen

| Sprachkurs: Hebräisch II: Späte         | es hebräisch und Aramäisch - Kurzinfo                                                                                                    | 0               |
|-----------------------------------------|----------------------------------------------------------------------------------------------------|-----------------|
|                                         | Grunddaten                                                                                                    |                 |
| Kurzinfo<br>Details                     | Zeit / Veranstaltungsort<br>Dienstag: 15:00 - 17:00, wöchentlich (ab 07.04.2020), Ort: UP-HG-325<br>Nächster Termin<br>Di , 28.04.2020 15:00 - 17:00, Ort: UP-HG-325<br>Lehrende |                 |
| Teilen                                  | api. Prot. Dr. Martin Rosei                                                                                                    |                 |
| • Link zu dieser Veranstaltung kopieren | P Ankündigungen                                                                                                    | + 💐             |
| LSF                                     | Es sind keine aktuellen Ankündigungen vorhanden. Um neue Ankündigungen zu erstellen, klicken Sie rechts<br>Zeichen.                                                              | auf das Plus-   |
|                                         | 歯 Termine für die Zeit vom 24. April 2020 bis zum 08. Mai 2020                                                                                                    | °,              |
|                                         | <b>&gt;</b> ② Di., 28.04.2020, 15:00 - 17:00                                                                                                    | Raum: UP-HG-325 |
|                                         | Di., 05.05.2020, 15:00 - 17:00                                                                                                    | Raum: UP-HG-325 |
|                                         | L Evaluationen                                                                                                    | 2               |
|                                         | Keine Evaluationen vorhanden. Um neue Umfragen zu erstellen, klicken Sie rechts auf das Bearbeiten-Zeiche                                                                        | en.             |
|                                         | Fragebögen                                                                                                    | + 3             |
|                                         | Es sind keine Fragebögen vorhanden. Um neue Fragebögen zu erstellen, klicken Sie rechts auf das Plus.                                                                            |                 |
|                                         | Abgelaufene Fragebögen einblenden                                                                                                    |                 |

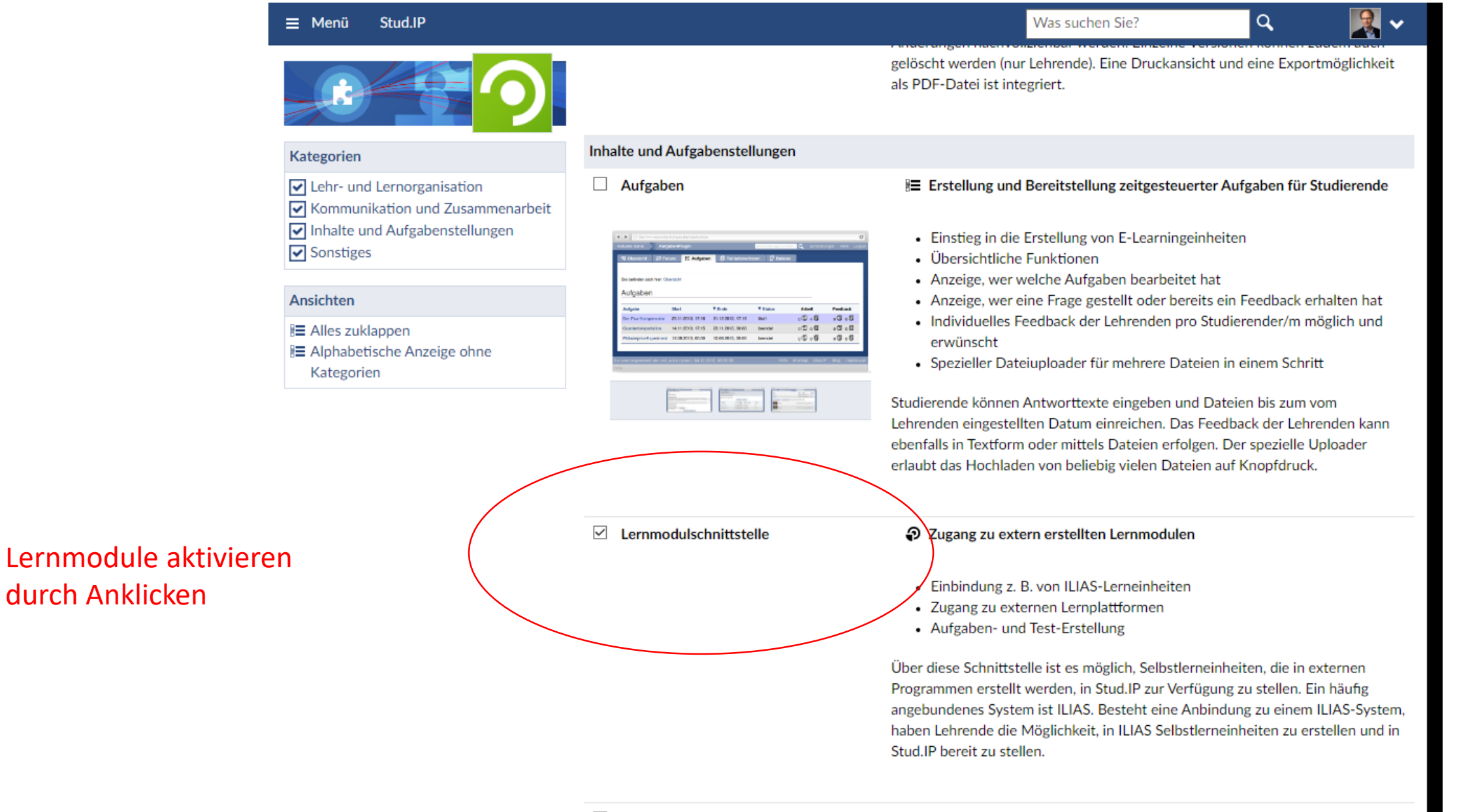

Vips

☑ Virtuelles Prüfungssystem: Online-Erstellung und Durchführung von Übungen, Tests und Klausuren

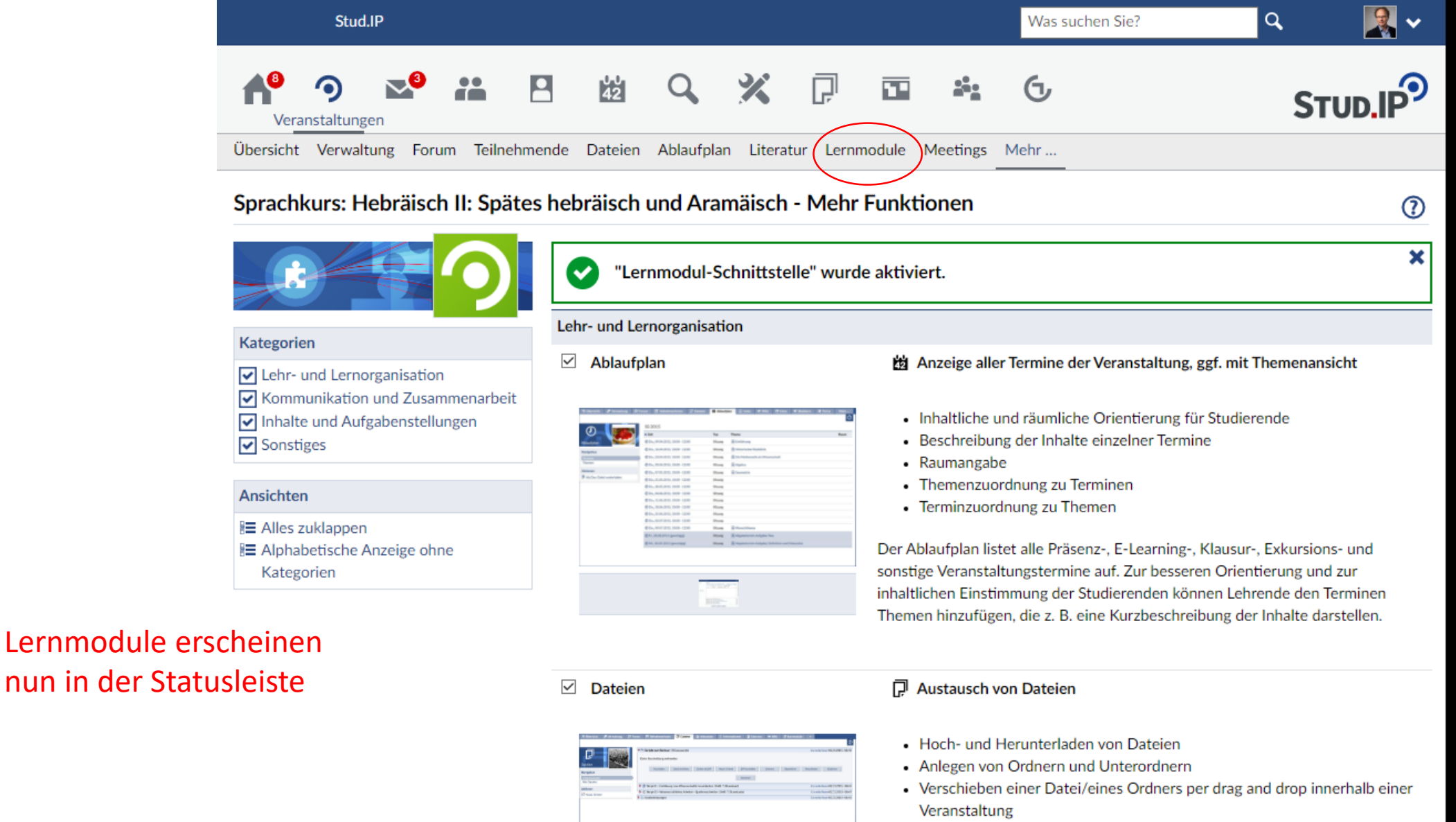

- · Verschieben einer Datei/eines Ordners in eine andere Veranstaltung
- Kopieren einer Datei/eines Ordners in eine andere oder mehrere Veranstaltungen
- Verlinkung auf abgelegte Dateien möglich
- Erstellung Hausaufgabenordner durch Aktivierung der Funktion "Dateiordnerberechtigung"

Dateien können sowohl von Lehrenden als auch von Studierenden hoch- bzw.

| Stud.IP                               |                                                                                 | Was suchen Sie? Q 🕵 🗸 |
|---------------------------------------|---------------------------------------------------------------------------------|-----------------------|
| Ver <u>anstaltung</u> en              | bi Q 💥 🖓 🖬 🏤                                                                    | ণ্ড Stud.IP           |
| Übersicht Verwaltung Forum Teilnehmer | nde Dateien Ablaufplan Literatur Lernmodule Meetings N                          | √lehr                 |
| Sprachkurs: Hebräisch II: Spätes      | 0                                                                               |                       |
|                                       | odule zugeordnet.                                                               |                       |
| Leromodule binzufügen / entfernen     | Angebundenes System                                                             |                       |
|                                       | Um Lernmodule hinzuzufügen, wählen Sie ein angebundenes Syst<br>Bitte auswählen | em aus:               |
|                                       | Auswählen                                                                       |                       |

Hier Lernmodul hinzufügen und Ilias 5 auswählen

| ≡ Menü Stud.IP                    | Was suchen Sie?                                                                                                    | 🙎 🗸   |
|-----------------------------------|----------------------------------------------------------------------------------------------------|-------|
|                                   | Um Lernmodule hinzuzufügen, wählen Sie ein angebundenes System aus:<br>ILIAS 5                                                                                                    |       |
| Lernmodule hinzufügen / entfernen | Auswählen                                                                                                    |       |
|                                   |                                                                                                    |       |
|                                   | ILIAS 5                                                                                                    |       |
|                                   |                                                                                                    | ILIAS |
|                                   | Suche                                                                                                    |       |
|                                   | Um im System ILIAS 5 nach Lernmodulen zu suchen, geben Sie einen Suchbegriff ein:                                                                                                    |       |
|                                   |                                                                                                    |       |
|                                   | Suchen                                                                                                    |       |
|                                   | Leeren Kurs anlegen                                                                                                    |       |
| Hier neuen Kurs<br>anlegen        | Hier können Sie einen leeren Ilias-Kurs für diese Veranstaltung anlegen. Die Teilnehmenden der Veranstaltung<br>können dann den Kurs betreten, auch wenn noch keine Lernmodule zugeordnet sind. Solange der Kurs leer ist,<br>erscheint auf der Seite "Meine Veranstaltungen und Einrichtungen" kein Lernmodulsymbol für diese<br>Veranstaltung. <b>Dieser Schritt kann nicht rückgängig gemacht werden</b> . |       |
|                                   | Verknüpfung mit einem bestehenden Kurs                                                                                                    |       |
|                                   | Bitte auswählen Auswählen                                                                                                    |       |

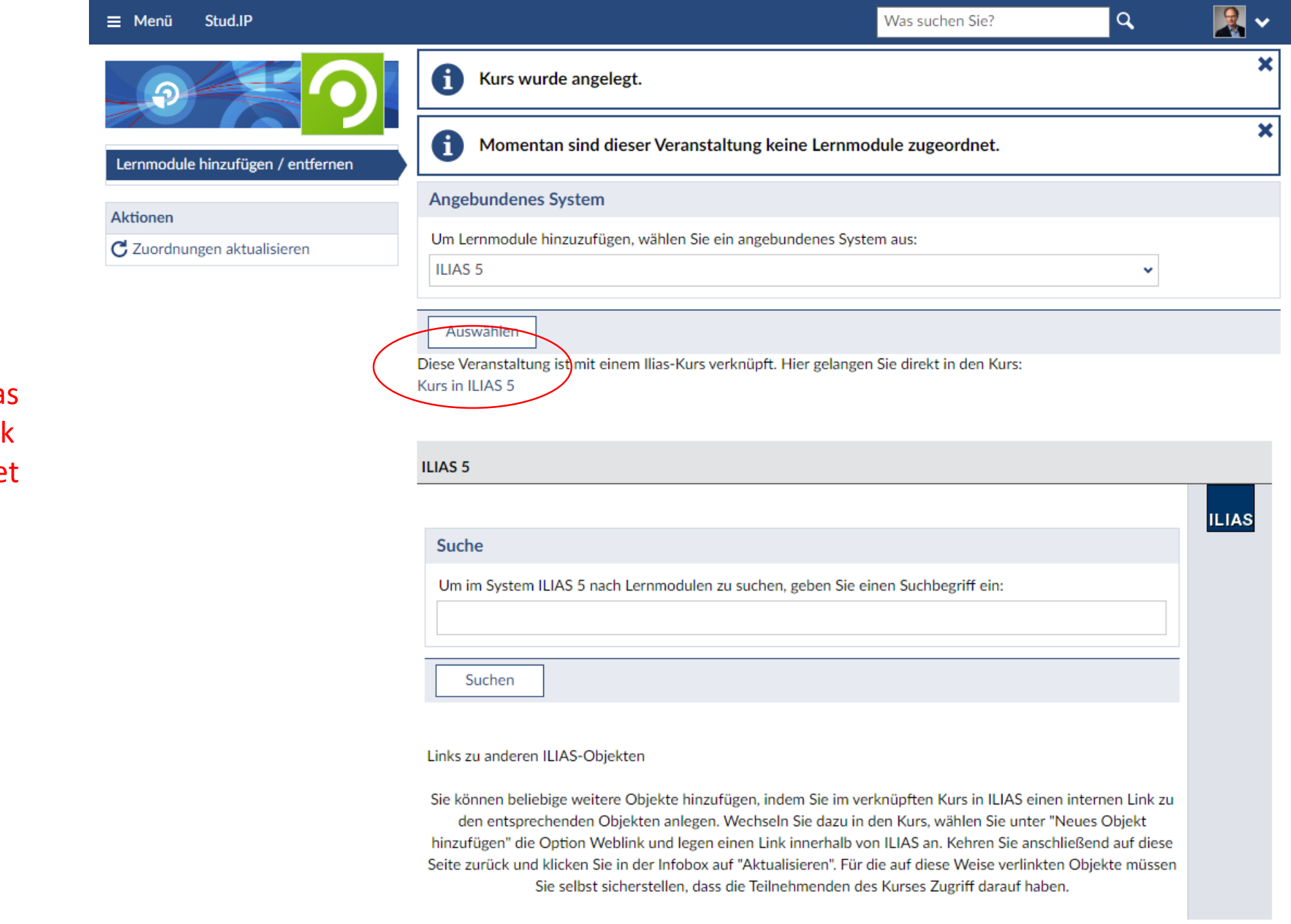

Der Kurs wird nun in Ilias angelegt, durch den Link wird man zu Ilias geleitet

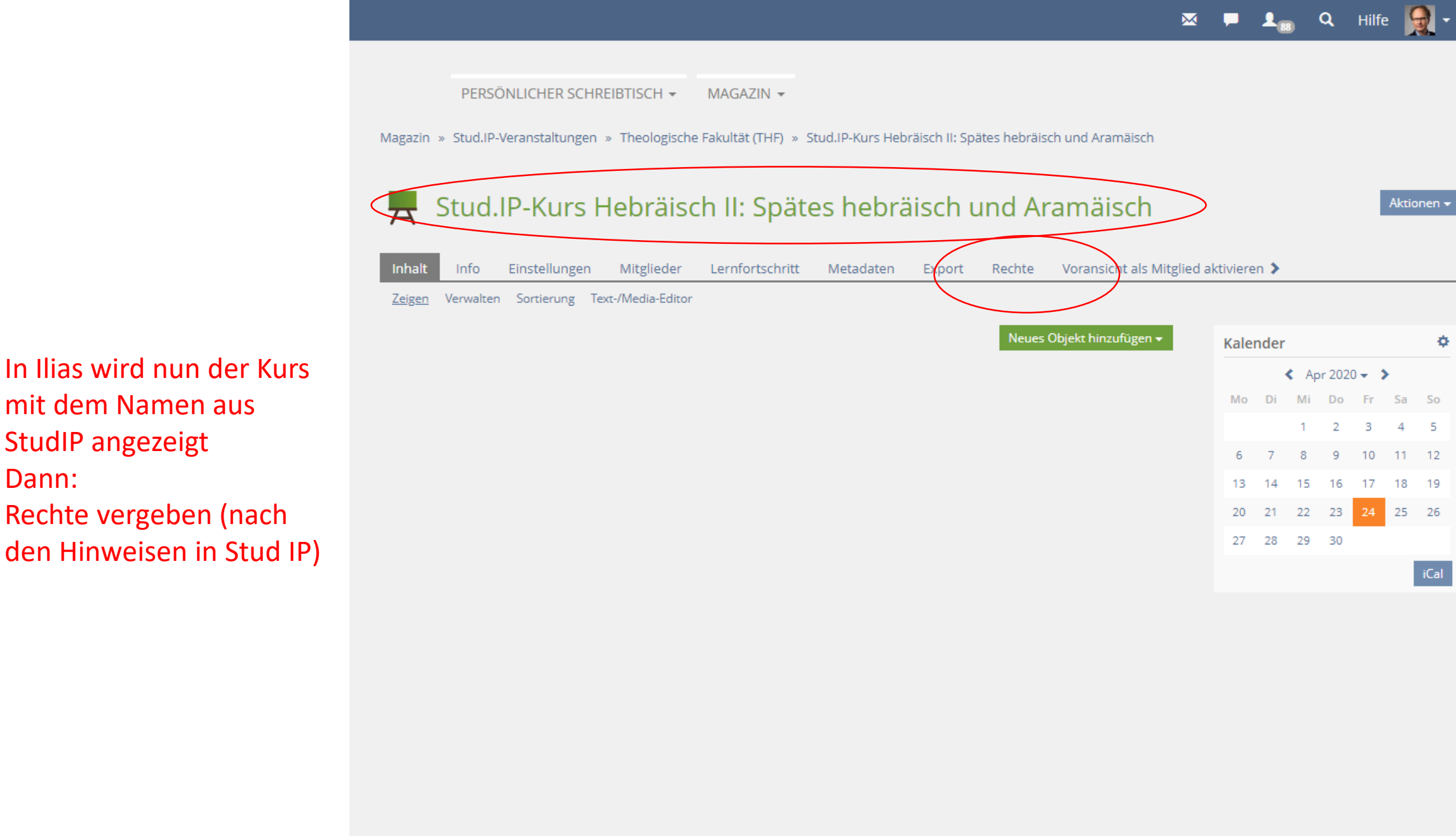

In Ilias wird nun der Kurs mit dem Namen aus StudIP angezeigt Dann: Rechte vergeben (nach

## Rechte vergeben für den Kursadministrator, am Seitenende: Speichern!

Dann zurück auf vorherige Seite

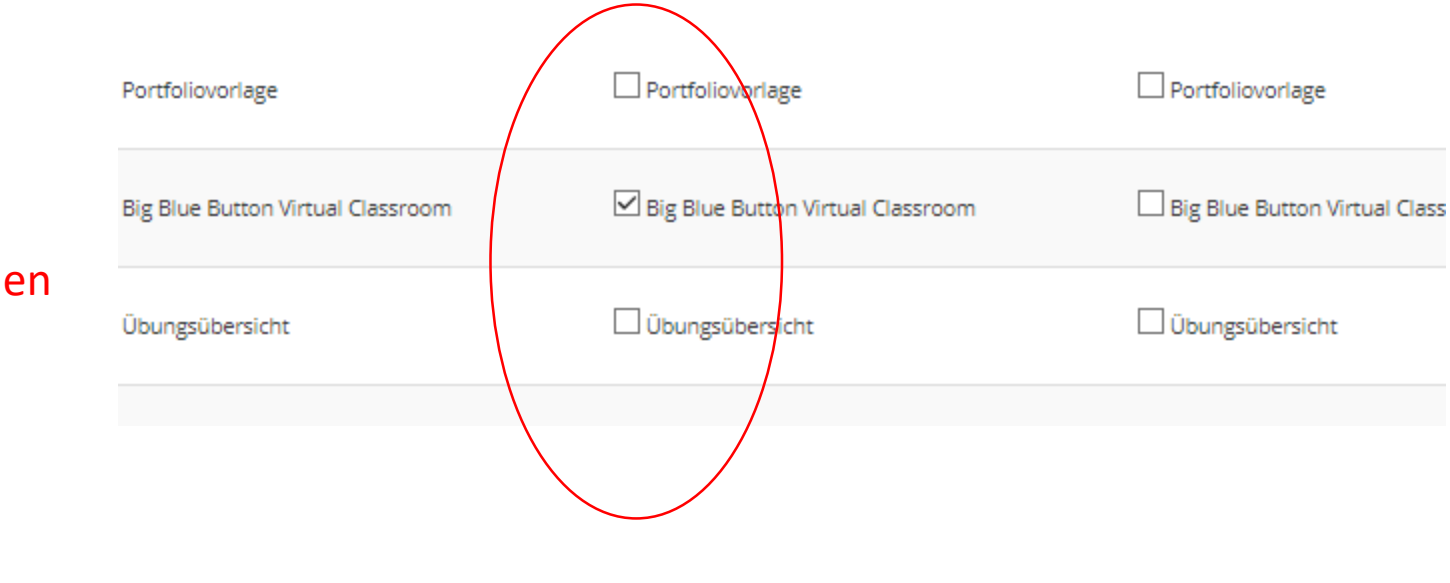

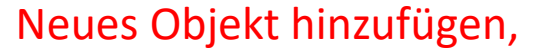

**BBB** aktivieren

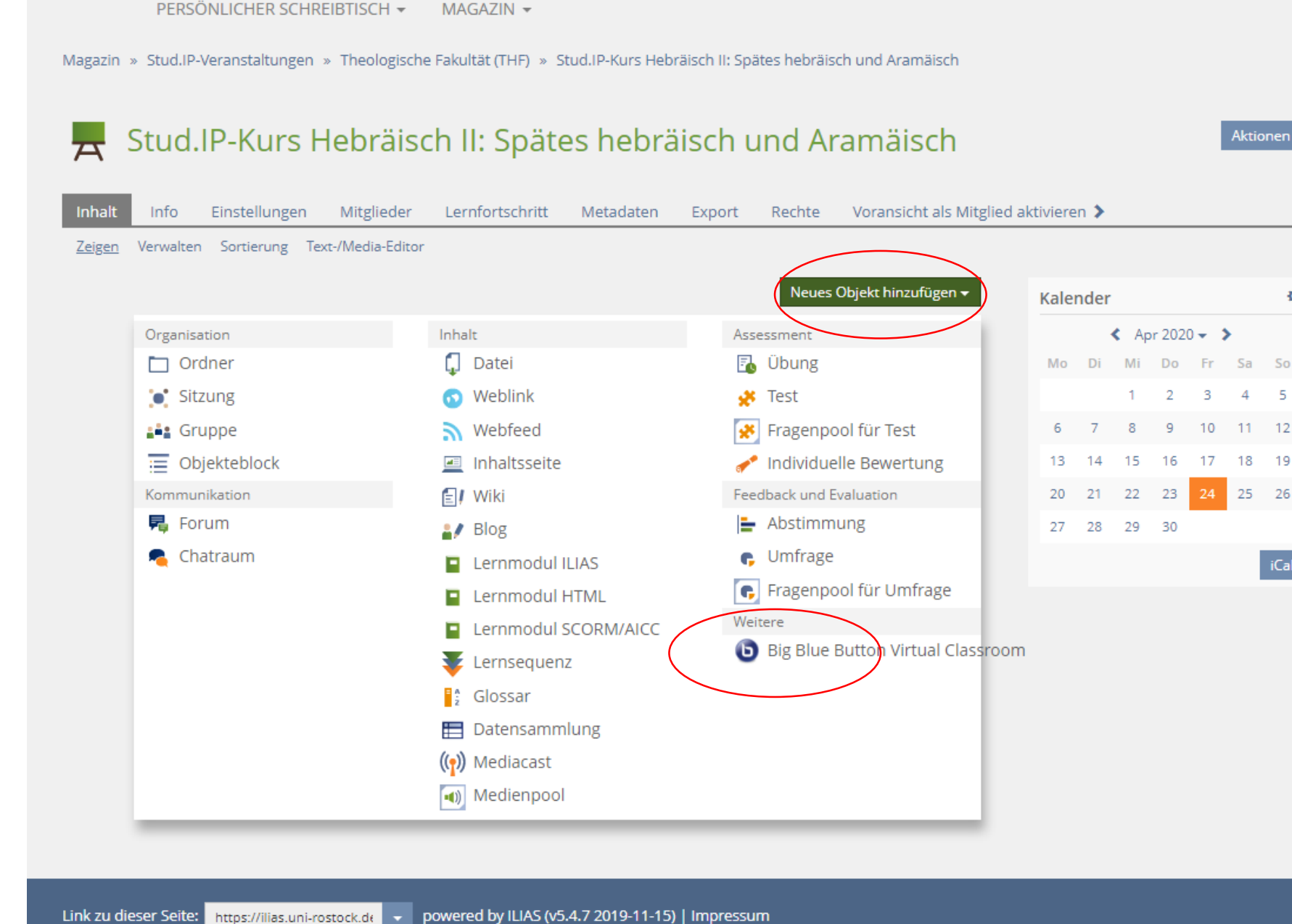

¢

11 12

25 26

👤 👦 🔍 Hilfe 🎧 🗸

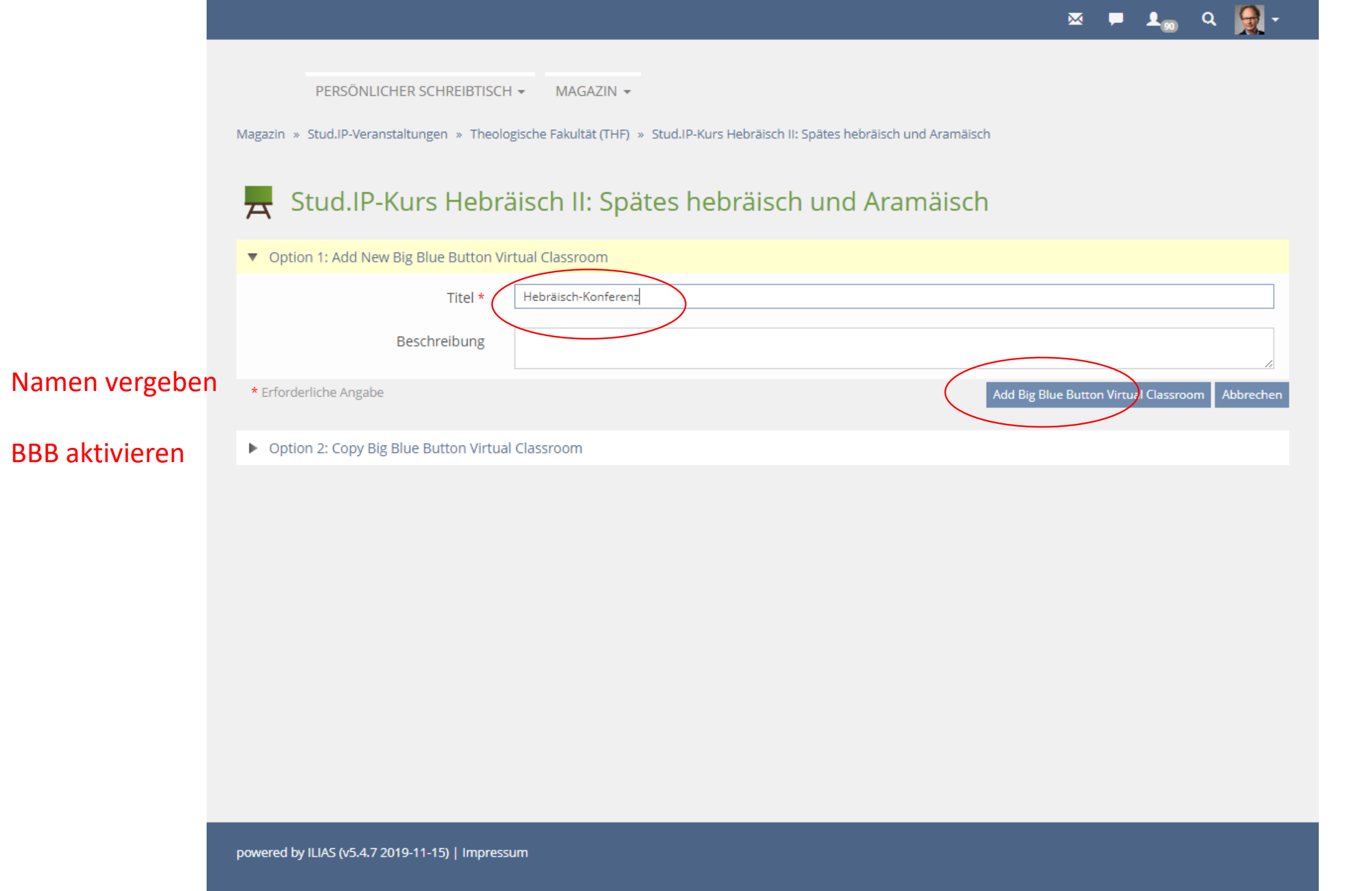

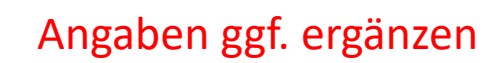

Speichern

Danach: zurück zur vorherigen Seite.

Es müssen noch die Rechte der Kursmitglieder gemäß den Vorgaben aktiviert werden

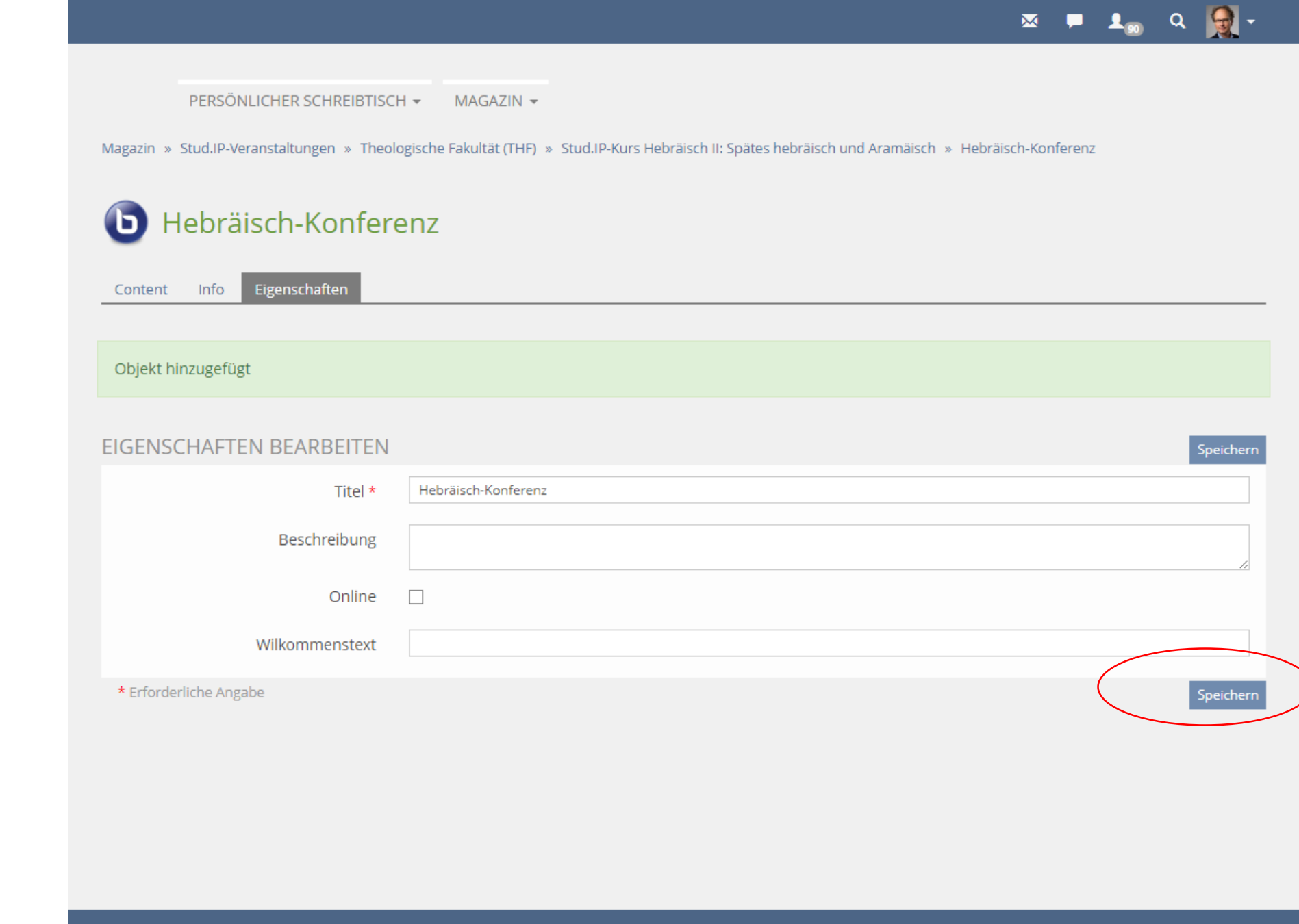

powered by ILIAS (v5.4.7 2019-11-15) | Impressum

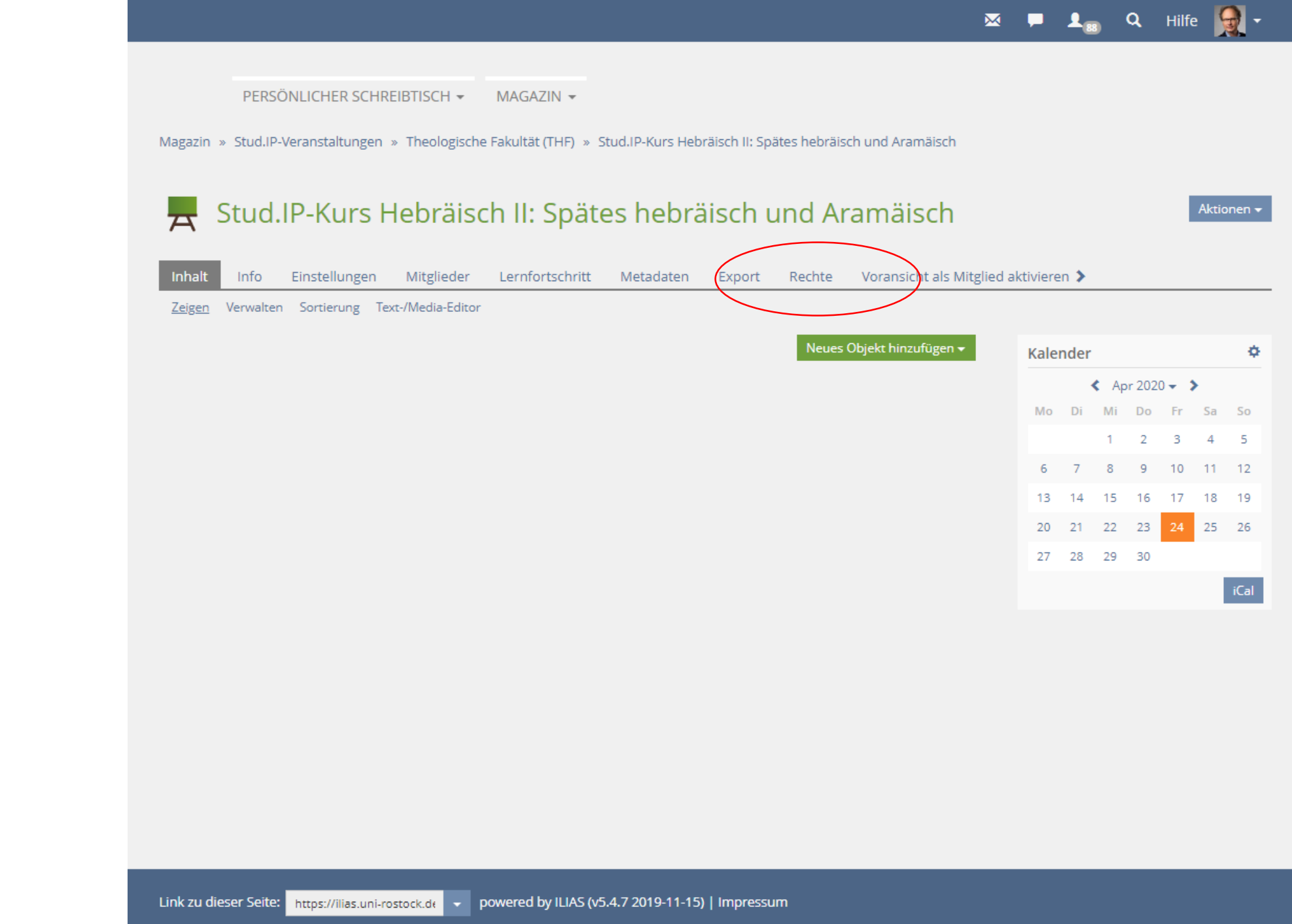

Klick auf Rechte

danach: Klick auf Kursmitglieder

## Rechte vergeben,

danach speichern und zurück.

| $\checkmark$ | Lesezugriff. Abstimmung lesen                                |
|--------------|--------------------------------------------------------------|
|              | Kopieren: Abstimmung kopieren                                |
| $\checkmark$ | Einstellungen bearbeiten: Abstimmung bearbeiten              |
|              | Löschen: Abstimmung löschen                                  |
|              | Rechteeinstellungen ändern: Rechteeinstellungen ändern       |
|              | Bereits vorhandene Abstimmungen ändern                       |
|              | Alle auswählen                                               |
| 1            | Big Blue Button Virtual Classroom                            |
|              | Big Blue Button Virtual Classroom is visible                 |
| $\checkmark$ | Read access to Big Blue Button Virtual Classroom             |
|              | Edit Big Blue Button Virtual Classroom                       |
|              | Delete Big Blue Button Virtual Classroom                     |
|              | Change permission settings                                   |
|              | Bereits vorhandene Big Blue Button Virtual Classrooms ändern |
| 9            | Alle auswählen                                               |
| Þ            | Blogs                                                        |
| $\checkmark$ | Anzeigen: Blog ist sichtbar                                  |
| $\checkmark$ | Lesezugriff: Blog lesen                                      |
| $\checkmark$ | Beiträge erstellen: Benutzer darf Beiträge hinzufügen        |
|              | Kopieren: Blog kopieren                                      |
|              | Einstellungen bearbeiten: Blog bearbeiten                    |

📮 💵 વ 🧕 -

 $\bowtie$ 

Aktionen -

PERSÖNLICHER SCHREIBTISCH 👻 🛛 MAGAZIN 👻

Magazin » Stud.IP-Veranstaltungen » Theologische Fakultät (THF) » Stud.IP-Kurs Hebräisch II: Spätes hebräisch und Aramäisch

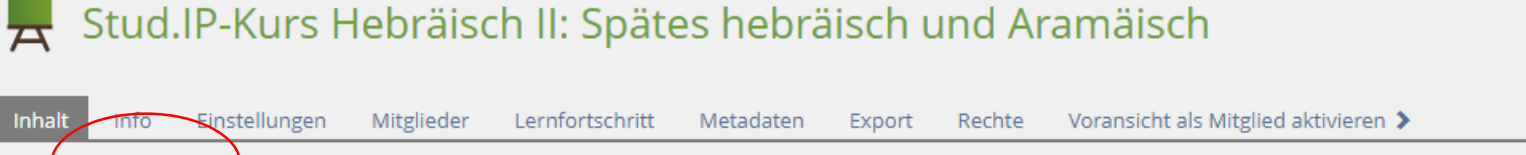

Zeigen Verwalten Sortierung Text-/Media-Editor 1 Verknüpfen Inhalte übernehmen Verschieben Kopieren Neues Objekt hinzufügen 🗸 Ф Kalender < Apr 2020 - > INHALT Mo Di Mi Do Fr Sa So Б bräisch-Konferenz 1 2 3 4 5 Status: Offline 8 9 10 11 12 13 14 15 16 17 18 19 Alle auswählen 20 21 22 23 24 25 26 27 28 29 30 4 Verschieben Verknüpfen Inhalte übernehmen Löschen Kopieren iCal

Über "Verwalten" den Kurs noch online schalten.

Das war es. Danach steht der BBB-Raum zur Verfügung und ist direkt aus StudIP über den Link "Lernmodul" erreichbar

| Stud.IP                            |                                                    |                           | Was suchen Sie?                   | ۹ 🧏 🗸   |
|------------------------------------|----------------------------------------------------|---------------------------|-----------------------------------|---------|
| Veranstaltungen                    | 🖪 🕺 🔍 💥                                            | 2 🖬 🍇                     | 6                                 |         |
| Übersicht Verwaltung Forum Teilneh | mende Dateien Ablaufplan Literatu                  | r Lernmodule Meetings     | Mehr                              |         |
| Sprachkurs: Hebräisch II: Späte    | es hebräisch und Aramäisch -                       | Lernmodule                | nodule zugeordnet                 | ()<br>× |
|                                    |                                                    |                           |                                   |         |
| Lernmodule hinzufügen / entfernen  | Diese Veranstaltung ist mit ein<br>Kurs in ILIAS 5 | nem Ilias-Kurs verknüpft. | . Hier gelangen Sie direkt in den | Kurs:   |
| Externe Accounts verwalten         |                                                    |                           |                                   |         |

🔁 Direkt zum Kurs in ILIAS 5